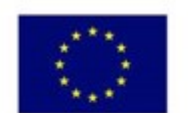

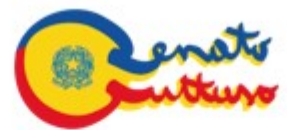

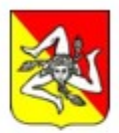

ISTITUTO COMPRENSIVO "RENATO GUTTUSO"

Via Ischia n. 2, 90040, Villagrazia di Carini (Pa) Telefono 091/8674901-Fax.091/8676907 Email: paic86000d@istruzione.it paic86000d@pec.istruzione.it www.icguttuso.edu.it

> A tutti i docenti Al personale ATA e p.c. al DSGA Sito WEB

Circolare n. 562

## Oggetto: ISTRUZIONI PRIMO ACCESSO MICROSOFT TEAMS

Aprire la mail ricevuta da **Microsoft on behalf of your organization** all'interno si troverà scritto:

Nome utente: <u>nome.cognome@guttuso.onmicrosoft.com</u> oppure <u>nome.cognome@guttuso.org</u> Password temporanea: XXXXXX

in basso è visibile un pulsante rosso con su scritto accedere ad Office 365

- cliccare sul pulsante ed immettere la password contenuta nella mail (come richiesto aggiorneremo la password con una creata da noi)
- si aprirà la home page di Microsoft; a sinistra saranno visibili tutte le icone del pacchetto office che si potranno utilizzare gratuitamente online fino a quando si farà parte di questa Amministrazione.
- cliccare sull'icona Teams, una volta entrati a sinistra si troverà il pulsante calendario, cliccare sul pulsante provando a partecipare ad una delle riunioni programmate, come ad esempio il collegio dei docenti. Il programma chiederà di scaricare, per una navigazione migliore, l'applicazione sul nostro dispositivo

Scaricando ed installando Teams sul dispositivo si potrà partecipare alle riunioni organizzate dalla nostra scuola con le seguenti modalità:

- cliccando direttamente sul link contenuto nella mail di invito
- o aprendo direttamente l'Applicazione Teams, nella data e nell'ora stabilita per la riunione. In questo caso cliccando a sinistra su calendario, si troverà la casella con la riunione; selezionandola apparirà il pulsante partecipa > partecipa ora (controlliamo che l'audio sia disattivato se non necessario)

## Tutorial per Partecipare ad una riunione con Microsoft Teams

https://youtu.be/-M6Z4fNNCo0

Carini, 30.08.2021

Il Dirigente Scolastico Prof.ssa Valeria La Paglia Firma autografa sostituita a mezzo stampa ai sensi dell'art. 3 comma 2 Dlgs 39/93